# AV-02D

AV-02D

Exported on 12/28/2019

## Table of Contents

| 1       | Описание устройства                  | .5  |
|---------|--------------------------------------|-----|
| 1.1     | Внешний вид                          | . 5 |
| 2       | Технические характеристики           | .6  |
| 2.1     | ОБЩИЕ ХАРАКТЕРИСТИКИ                 | . 6 |
| 2.2     | ФУНКЦИОНАЛЬНЫЕ ВОЗМОЖНОСТИ           | . 6 |
| 3       | Конфигурирование через web интерфейс | .7  |
| 3.1     | Вход                                 | .7  |
| 3.2     | Главная                              | . 8 |
| 3.2.1   | Информация об устройстве             | . 8 |
| 3.2.2   | Информация о сети                    | . 8 |
| 3.3     | Сеть                                 | . 9 |
| 3.3.1   | Настройка сети                       | .9  |
| 3.3.2   | Пользовательский NTP                 | .9  |
| 3.4     | Адрес                                | 10  |
| 3.4.1   | Настройка адреса                     | 10  |
| 3.4.2   | Настойки SIP                         | 11  |
| 3.4.3   | Настройки вызова                     | 12  |
| 3.4.4   | Настройки устройства                 | 12  |
| 3.5     | СКУД                                 | 13  |
| 3.5.1   | Управление доступом                  | 13  |
| 3.5.2   | Управление замками                   | 14  |
| 3.5.3   | Открыть замок                        | 14  |
| 3.5.4   | Дополнительные настройки             | 15  |
| 3.5.5   | Идентификаторы                       | 15  |
| 3.5.5.1 | Новый идентификатор                  | 16  |
| 3.6     | Переадресация                        | 16  |
| 3.6.1   | Настройки переадресации              | 17  |
| 3.6.2   | Новая переадресация                  | 17  |
| 3.7     | Дополнительно                        | 18  |
| 3.8     | Система                              | 18  |
| 3.8.1   | Настройки                            | 19  |

| 3.8.2 | Язык устройства                                | 19 |
|-------|------------------------------------------------|----|
| 3.8.3 | Перезагрузка                                   | 19 |
| 4     | Установка и подключение                        | 20 |
| 4.1   | Проверка комплектности продукта                | 20 |
| 4.2   | Электрическое подключение                      | 20 |
| 4.3   | Механический монтаж                            | 25 |
| 5     | Использование устройства                       | 28 |
| 5.1   | Получение RTSP потока с камеры вызывной панели | 28 |

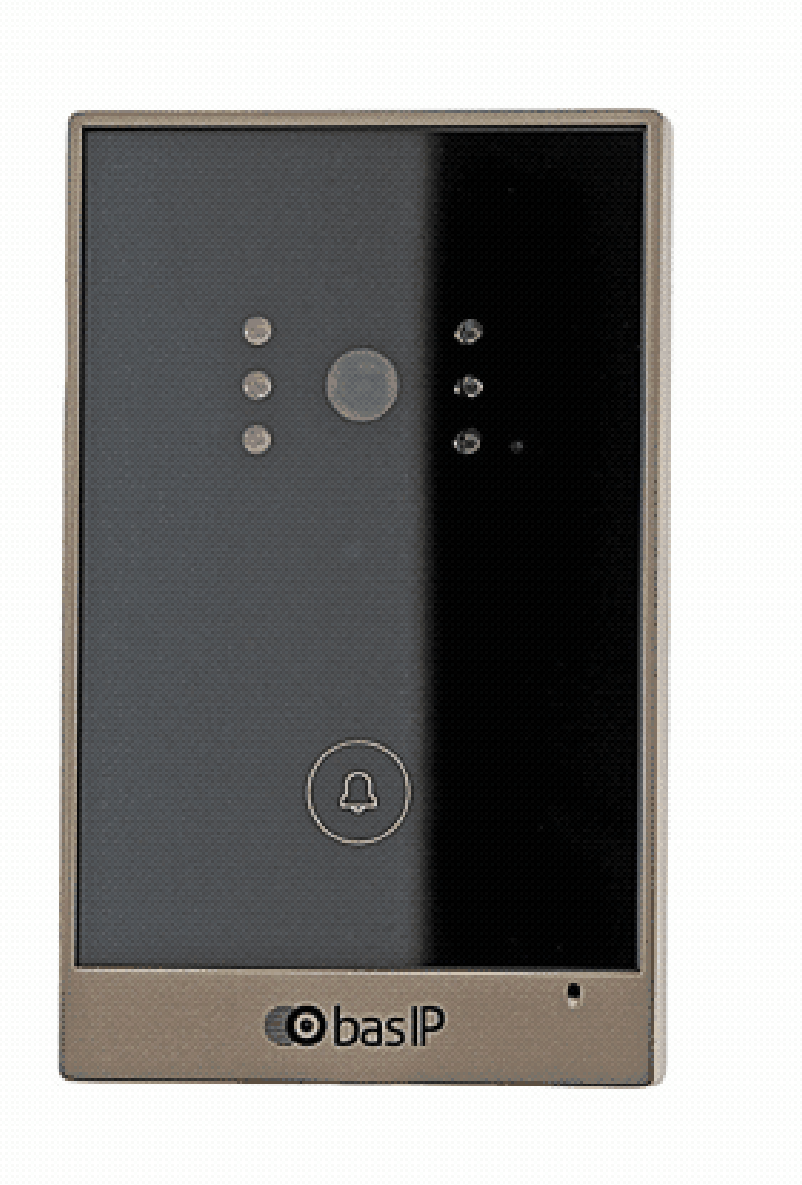

- Описание устройства(see page 5)
   Технические характеристики(see page 6)
- Конфигурирование через web интерфейс(see page 7)
- Установка и подключение(see page 20)
  Использование устройства(see page 28)

## 1 Описание устройства

Сенсорная кнопка данной вызывной панели имеет практически неограниченный ресурс нажатий. Данная индивидуальная вызывная панель сильно отличается в лучшую сторону по дизайну и характеристикам от обычных панелей, установленных в домах и квартирах. Благодаря степени защиты IP65, данную панель можно без проблем устанавливать на улице, не боясь сильного дождя или пыли.

## 1.1 Внешний вид

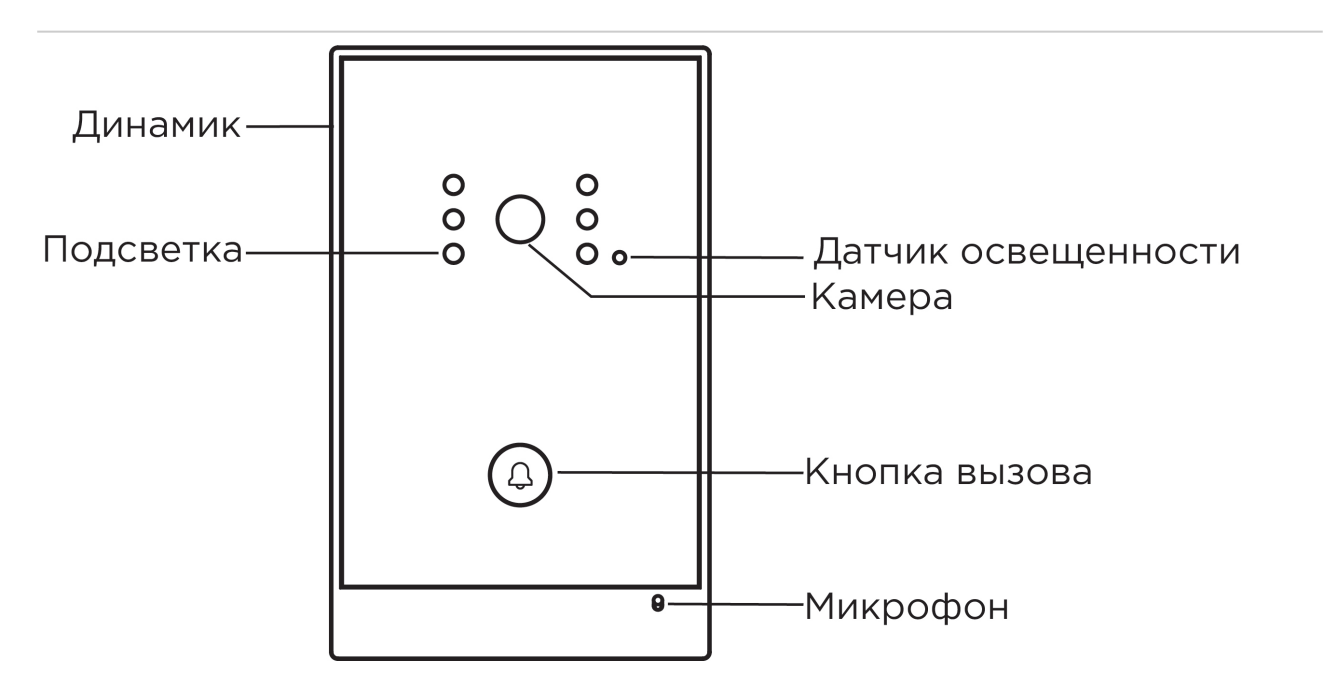

## 2 Технические характеристики

## 2.1 ОБЩИЕ ХАРАКТЕРИСТИКИ

Тип панели: Индивидуальная **Дисплей:** Нет Камера: 1/4" Угол обзора: По горизонтали 100°, по вертикали 58° Разрешение камеры: 1 Мп Выходное видео: 720p (1280x720), H.264 Main Profile, Ночная подсветка: 6 светодиодов Минимальная освещенность: 0,01 LuX Класс степени защиты: IP65 Температурный режим: -40 - +65 °C Потребление питания: 6,5 Вт, в режиме ожидания – 2,5 Вт Питание: + 12 Вольт, РоЕ Корпус: Металлический, со стеклянной накладкой Цветовое решение: Золото, серебро Размер под установку: 94×151×60 мм Размер самой панели: 99×159×48 мм Тип установки: Врезная, накладная с BR-AV2

## 2.2 ФУНКЦИОНАЛЬНЫЕ ВОЗМОЖНОСТИ

Интерфейс: Мультиязычный WEB-интерфейс Открытие замка: С монитора, из приложения BAS-IP Intercom Кнопки быстрого вызова: 1 сенсорная кнопка вызова Количество мелодий подтверждения вызова: 1 полифоническая мелодия Аутентификация: Отдельный пароль на настройки, WEB-интерфейс Режим разговора: Двухсторонний Дополнительно: SIP P2P, Встроенное реле

## 3 Конфигурирование через web интерфейс

- Bxoд(see page 7)
- Главная(see page 8)
- Cetb(see page 9)
- Адрес(see page 10)
- СКУД(see page 13)
- Переадресация (see page 16)
- Дополнительно(see page 18)
- Система(see page 18)

### 3.1 Вход

Для конфигурирования вызывной панели удаленно через WEB-интерфейс, необходимо подключиться к ней интернет-браузером на ПК. Панель должна быть подключена в том же сегменте сети что и ПК с которого планируется производить настройку.

Для поиска устройства в сети необходимо воспользоваться утилитой для поиска и прошивки устройств<sup>1</sup>.

В интернет-браузере, в строке ввода адреса, необходимо ввести IP-адрес панели, после чего появится окно ввода имени пользователя и пароля.

#### Имя пользователя для входа в настройки: admin.

Пароль необходимый для ввода, соответствует паролю для доступа к настройкам вызывной панели и является паролем инсталятора (пароль по умолчанию: **123456**).

|                             | 🕀 RU |
|-----------------------------|------|
|                             |      |
|                             |      |
| Введите логин и пароль      |      |
| Логин                       |      |
| Пароль                      |      |
| Запомнить меня <b>войти</b> |      |
|                             |      |
|                             |      |

<sup>1</sup> http://cdn.bas-ip.com/files/Software/Remote\_Upgrade\_Tool.zip

### 3.2 Главная

После успешной авторизации отобразится следующий интерфейс:

|     | basIP           | < |                             |                           |                                | ⊕ RU 😫 |
|-----|-----------------|---|-----------------------------|---------------------------|--------------------------------|--------|
|     | Главная         |   | BAS-IP device               |                           |                                |        |
| ÷   | Сеть            |   |                             |                           |                                |        |
| Ľ.  | Вызывная панель |   | Информация об ус            | тройстве                  |                                |        |
|     | скуд            |   | Фреймворк<br>1.5.4.20181225 | Лаунчер<br>1.0.1.20181214 |                                |        |
| Ľ.+ | Переадресация   |   | 1.0.7 20101223              | 1.0.1 20101214            |                                |        |
| \$  | Дополнительно   |   | Информация о сет            | и                         |                                |        |
| 0   | Безопасность    |   | информации о ост            | ,                         |                                |        |
|     | Система         |   | DHCP<br>Выключено           | IР адрес<br>192.168.1.78  | Маска подсети<br>255.255.255.0 |        |
|     |                 |   | Адрес шлюза<br>192.168.1.1  | DNS сервер<br>8.8.8.8     | MAC appec<br>BC:F8:11:0E:3F:DC |        |
|     |                 |   |                             |                           |                                |        |

## 3.2.1 Информация об устройстве

Фреймворк: Версия прошивки.

**Лаунчер:** Версия лаунчера.

#### 3.2.2 Информация о сети

**DHCP:** Текущий статус сетевого подключения (Статические настройки/DHCP).

**IP адрес:** Текущий IP адрес устройства.

Маска подсети: Используемая маска подсети.

Адрес шлюза: Адрес основного шлюза.

**DNS сервер:** Адрес DNS сервера.

мас адрес: Физический адрес устройства.

### 3.3 Сеть

|           | basIP           | < |                                               |                     | ⊕ RU <b>⊖</b> |
|-----------|-----------------|---|-----------------------------------------------|---------------------|---------------|
|           | Главная         |   | BAS-IP device                                 |                     |               |
| ĉ         | Сеть            |   |                                               |                     |               |
| Ľ.        | Вызывная панель |   | Настроики сети                                |                     | СОХРАНИТЬ     |
| ٢         | скуд            |   |                                               |                     |               |
| <u></u> , | Переадресация   |   | DHCP                                          |                     |               |
| \$        | Дополнительно   |   | IP<br>192.168.1.78                            | шлюз<br>192.168.1.1 |               |
| 0         | Безопасность    |   | House                                         | DNC                 |               |
|           | Система         |   | 255.255.255.0                                 | 8.8.8.8             |               |
|           |                 |   |                                               |                     |               |
|           |                 |   | Пользовательский NTP                          |                     | СОХРАНИТЬ     |
|           |                 |   | Дата/время на устройстве: 1970-01-02 05:50:51 |                     |               |
|           |                 |   | URL<br>202.120.2.101                          |                     |               |
|           |                 |   | Часовой пояс<br>UTC+08:00                     | <b>v</b>            |               |
|           |                 |   |                                               |                     |               |

#### 3.3.1 Настройка сети

**DHCP:** Включение/выключение функции автоматического получения сетевых настроек.

**IP:** IP-адрес вызывной панели.

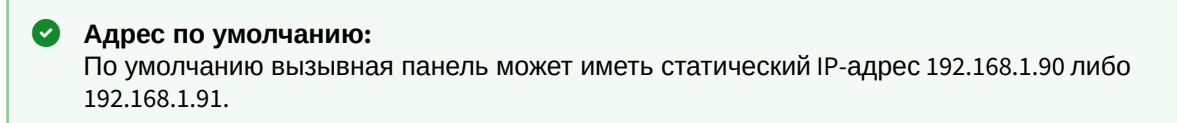

Маска: Маска подсети.

Шлюз: Основной шлюз.

**DNS:** Адрес DNS сервера.

#### 3.3.2 Пользовательский NTP

Время: Текущее время устройства.

URL: поле ввода пользовательского сервера синзронизации времени.

Часовой пояс: Выбор используемого часового пояса.

## 3.4 Адрес

|        | basIP                         | < |                         | ⊕ RU <b>8</b> |
|--------|-------------------------------|---|-------------------------|---------------|
|        | Главная                       |   | BAS-IP device           |               |
| ÷<br>ل | Сегь<br>Вызывная панель       |   | Настройка адреса        | СОХРАНИТЬ     |
| ୭<br>୯ | СКУД<br>Переадресация         |   | Режим<br>Индивидуальный |               |
| ¢      | Дополнительно<br>Безопасность |   | Здание<br>1             |               |
|        | Система                       |   | Парадное<br>1           |               |
|        |                               |   | Этаж<br>12              |               |
|        |                               |   | Квартира<br>12          |               |
|        |                               |   | Порядховый номер<br>1   |               |
|        |                               |   |                         |               |

### 3.4.1 Настройка адреса

Режим: Режим работы панели.

Здание: Номер здания.

Парадное: Номер парадного.

Этаж: Номер этажа.

Квартира: Номер квартиры.

Порядковый номер: Порядковый номер вызывной панели.

| <b>()</b> | Порядковая нумерация панелей                                                        |
|-----------|-------------------------------------------------------------------------------------|
|           | Если у вас несколько вызывных панелей, которые имеют один логический адрес, тогда в |
|           | поле "№" укажите значение 2, 3, 4, 5 и т.д., до 9.                                  |

### 3.4.2 Настойки SIP

|         | basIP           | < |                                                                                        | ⊕ RU <b>⊖</b> |
|---------|-----------------|---|----------------------------------------------------------------------------------------|---------------|
|         | Главная         |   | Настройки SIP                                                                          | СОХРАНИТЬ     |
| (¢      | Сеть            |   |                                                                                        |               |
| r.      | Вызывная панель |   | 🗸 Вкл / Выкл                                                                           |               |
| 9       | скуд            |   |                                                                                        |               |
| <u></u> | Переадресация   |   | Proxy Логин<br>sip:sip.bas-ip.com 2314                                                 |               |
| \$      | Дополнительно   |   | Realm Napon                                                                            |               |
| 0       | Безопасность    |   | sip.bas-ip.com 1234                                                                    |               |
|         | Система         |   | STUN IP<br>stun.l.googlre.com                                                          |               |
|         |                 |   | STUN порт<br>19302                                                                     |               |
|         |                 |   | Интервал перерегистрации<br>Автоматическая 30<br>перерегистрация<br>ПЕРЕРЕГИСТРИРОВАТЬ |               |
|         |                 |   |                                                                                        |               |

Вкл/Выкл: Включение/выключение SIP регистрации.

Прокси: Прокси SIP сервера, который может быть представлен как IP адресом, так и доменным именем.

| <b>()</b> | Формат записи:                                                    |
|-----------|-------------------------------------------------------------------|
|           | Перед адресом прокси обязательно нужно указывать " <b>sip:</b> ". |

**Сервер:** Адрес SIP сервера.

```
(i) Формат записи:
Может быть указан как IP-адресом, так и доменным именем.
```

**STUN IP:** Адрес STUN сервера<sup>2</sup>.

```
(i) Пример:
stun.l.google.com<sup>3</sup>.
```

#### **STUN порт:** Порт STUN сервера.

```
2 https://ru.wikipedia.org/wiki/STUN
3 http://stun.l.google.com/
```

() Примечание: Для STUN сервера Google используется порт 19302.

#### **Логин:** SIP номер.

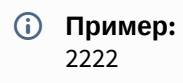

Пароль: Пароль от SIP номера.

Автоматическая перерегистрация: Кнопка перерегистрации устройства на сервере.

**Интервал перерегистрации:** Поле ввода интервала времени в секундах, по истечению которого будет происходить перерегистрация устройства на сервере.

#### 3.4.3 Настройки вызова

| Настройки вызова                    | СОХРАНИТЬ |
|-------------------------------------|-----------|
| Ограничения времени                 |           |
| Максимальное время дозвона<br>35    |           |
| Максимальное время разговора<br>120 |           |
|                                     | -         |

**Максимальное время дозвона:** Временной интервал, по истечении которого панель автоматически завершит исходящий вызов, если нет ответа.

Максимальное разговора: Временной интервал, по истечении которого панель автоматически завершит исходящий разговор.

### 3.4.4 Настройки устройства

| Настройки устройст         | ва                          | СОХРАНИТЬ |
|----------------------------|-----------------------------|-----------|
| Качество видео<br>1280x720 | Профиль данных RTP<br>• 102 |           |
| Уровень громкости ————     | 6                           |           |
|                            |                             |           |

Разрешение видео: Выбор предпочитаемого разрешения видео.

Профиль данных RTP: Выбор предпочитаемого профиля данных RTP.

Уровень громкости: Регулировка уровня громкости динамика панели.

## 3.5 СКУД

В этом меню устанавливаются общие параметры управления системой контроля доступа, правила доступа и идентификаторы.

|        | baslP                   | < | ≡            |                                 |                    |                | ⊕ RU 😫    |
|--------|-------------------------|---|--------------|---------------------------------|--------------------|----------------|-----------|
|        | Главная                 |   | BAS          | S-IP device                     |                    |                |           |
| ¢<br>Ľ | сеть<br>Вызывная панель |   |              |                                 | ОБЩИЕ НАСТРОЙКИ    | ИДЕНТИФИКАТОРЫ |           |
| ٢      | скуд                    |   | Упр          | оавление доступом               |                    |                | СОХРАНИТЬ |
| 6.÷    | Переадресация           |   |              |                                 |                    |                |           |
| \$     | Дополнительно           |   | Mact<br>1234 | ер-карта<br>45678               |                    |                |           |
| 0      | Безопасность            |   |              |                                 | Общий кол открытия |                |           |
| ۳      | Система                 |   |              | Использовать общий код открытия | 0000               |                |           |

#### 3.5.1 Управление доступом

Мастер-карта: Номер мастер-карты.

#### Регистрация карт через WEB интерфейс:

Введите в поле "**Мастер - карта"** цифру **0** и нажмите кнопку "**Применить"**. Далее поднесите необходимую для регистрации мастер-карту к области считывателя панели прозвучит сигнал **"БИП"**, который означает, что мастер - карта успешно зарегистрирована. Далее необходимо поднести мастер - карту **еще раз** для перехода в режим программирования.

После этого к области считывателя панели подносите по очереди карты пользователей. После каждой карты пользователя будет звучать сигнал **"БИП",** который означает успешную регистрацию поднесенной карты. Также на дисплее панели отобразится, что добавлена новая карта.

Время между добавлением карт не должно превышать 10 секунд.

#### 3.5.2 Управление замками

|        | basIP                         | < |                                                          |                                    | ⊕ RU <b>8</b> |
|--------|-------------------------------|---|----------------------------------------------------------|------------------------------------|---------------|
|        | Главная                       |   | Управление замками                                       |                                    | СОХРАНИТЬ     |
| (;<br> | Сеть<br>Вызывная панель       |   | Время открытия замка(сек)<br>2                           | Задержка перед открытием(сек)<br>О |               |
| ۲      | скуд                          |   |                                                          |                                    |               |
| 5<br>5 | Переадресация                 |   | Держать замок открытым при<br>отсутствии SIP регистрации | открытым при 30<br>регистрации     |               |
| ÷      | Дополнительно<br>Безопасность |   |                                                          |                                    |               |
|        | Система                       |   | Открыть замок                                            |                                    |               |
|        |                               |   | Замок #1                                                 |                                    |               |
|        |                               |   | ОТКРЫТЬ ЗАМОК                                            |                                    |               |
|        |                               |   | Замок #2                                                 |                                    |               |
|        |                               |   | ОТКРЫТЬ ЗАМОК                                            |                                    |               |

Время открытия замка (сек): Время, на которое будут замкнуты или разомкнуты контакты реле панели.

Задержка перед открытием: Время, по истечении которого произойдет замыкание или размыкание контактов реле панели (задержка до открытия).

**Держать замок открытым при отсутствии SIP регистрации:** Функция открытия реле панели, в случае отсутствия регистрации на SIP сервере.

**Время отсутствия SIP регистрации:** Таймаут в секундах, по истечении которого произойдет открытие реле панели если отсутствует регистрация на сервере.

#### 3.5.3 Открыть замок

Замок #1, Замок #2

Открыть замок: Функция открытия выбранного замка из WEB интерфейса панели.

### 3.5.4 Дополнительные настройки

| Дополнительные настройки                                                                                                    | СОХРАНИТЬ                                           |
|----------------------------------------------------------------------------------------------------|-----------------------------------------------------|
| 🗌 Режим охраны монитора                                                                                                    |                                                     |
| ежим охраны монитора: Отключение и включение сигнализации н<br>однесении карты, которая привязана к логическому адресу этого мо                                                                           | а внутреннем мониторе при<br>нитора.                |
| Данный режим работает по принципу триггера:<br>Поднеся карту к считывателю панели, будет отключена сигнали<br>Когда карта будет повторно поднесена к считывателю панели,<br>режим сигнализации "Вне дома" | изация на мониторе.<br>на мониторе будет включен    |
| Это необходимо для того, чтобы жилец уходя из дому не заход включения сигнализации, а просто мог поднести карту к считы                                                                                   | ил в настройки монитора для<br>зателю панели для ее |

Для того, чтобы карта отключала сигнализацию на мониторе, в разделе вызывной панели "СКУД - Идентификаторы", она должна иметь логический адрес такой же, как у монитора на котором вы хотите отключать сигнализацию.

#### 3.5.5 Идентификаторы

В данном меню отображается таблица идентификаторов и кодов доступа, добавленных в память вызывной панели.

|    | basIP                   | < | ≡   |                   |                      |                 |                |                  | 🌐 ru 😫 |
|----|-------------------------|---|-----|-------------------|----------------------|-----------------|----------------|------------------|--------|
|    | Главная                 |   | BAS | S-IP device       | 9                    |                 |                |                  |        |
| ¢. | Сеть<br>Вызывная панель |   |     |                   |                      | ОБЩИЕ НАСТРОЙКИ | ИДЕНТИФИКАТОРЫ |                  |        |
| ٢  | скуд                    |   | HOE | ВЫЙ ИДЕНТИФИКАТОР | )                    |                 |                | <b>Q</b> , Поиск |        |
| C. | Переадресация           |   |     |                   |                      |                 |                |                  |        |
| \$ | Дополнительно           |   |     |                   | Номер идентификатора |                 | Номер квартиры |                  |        |
| 0  | Безопасность            |   |     |                   |                      |                 |                |                  |        |
|    | Система                 |   |     |                   | 7444400              |                 | 1-1-12-12      |                  | 1      |

#### 3.5.5.1 Новый идентификатор

#### После нажатия на кнопку "Новый идентификатор" отобразится следующий интерфейс:

| Номер идентификатора<br>123456 |          |        |             |
|--------------------------------|----------|--------|-------------|
| Здание                         | Парадное |        |             |
| 1                              | 1        |        |             |
| Этаж                           | Квартира |        |             |
| 1                              | 1        |        |             |
|                                |          |        |             |
|                                |          | OTMEHA | ПОЛТВЕРЛИТН |

Номер идентификатора: Поле ввода номера идентификатора в десятиричном формате.

Здание: Номер здания.

Парадное: Номер парадного.

Этаж: Номер этажа.

Квартира: Номер квартиры.

## 3.6 Переадресация

Данный раздел используется для подмены номеров средствами панели при вызовах, поступающих на внутренние мониторы, когда монитора нет или он отключен, либо на любой заданный SIP-номер.

| <b>%</b> • | basIP                   | < |             | LINE            |                         | ⊕ RU <b>⊖</b> |
|------------|-------------------------|---|-------------|-----------------|-------------------------|---------------|
|            | Главная                 |   | BAS-IP d    | evice           |                         |               |
| ¢.         | Сеть<br>Вызывная панель |   | Настройки   | і переадресации |                         | СОХРАНИТЬ     |
| 9          | скуд                    |   | Режим       |                 |                         |               |
| ピ          | Переадресация           |   | По очереди  | ·               |                         |               |
| \$         | Дополнительно           |   |             |                 |                         |               |
| •          | Безопасность<br>Система |   | Очереди п   | ереадресации    |                         |               |
|            |                         |   | НОВАЯ ПЕРЕА | ДРЕСАЦИЯ        |                         |               |
|            |                         |   |             | Номер квартиры  | Настройки переадресации |               |
|            |                         |   |             | 111111          | sip:1223@sip.bas-ip.com | /1            |

#### 3.6.1 Настройки переадресации

**Режим:** Выбор режима переадресации. Все сразу - вызов будет совершаться на все номера одновременно. По очереди - вызов будет совершаться последовательно с интервалом в 20 секунд.

#### 3.6.2 Новая переадресация

После нажатия на кнопку "Новая переадресация" отобразится следующий интерфейс:

| Редактирование переадресации                   |      |        |        |       |
|------------------------------------------------|------|--------|--------|-------|
| Номер квартиры<br>11                           |      |        |        |       |
| Настройки переадресации                        |      |        |        |       |
| Номер переадресации<br>sip:11@19.168.1.25      |      |        |        | Î     |
| Номер переадресации<br>sip:2322@sip.bas-ip.com |      |        |        | ī     |
| ДОБА                                           | ВИТЬ |        |        |       |
|                                                |      | OTMEHA | подтве | рдить |

Номер квартиры: Номер, набираемый на клавиатуре панели (для панелей с клавиатурой).

**Номер переадресации:** Направление, на которое будет совершаться вызов при вводе соответствующего номера на клавиатуре панели. Может быть использовано как для звонков внутри сети по P2P, так и для по протоколу SIP

 Формат записи для вызова внутри сети sip:1@192.168.1.25, где 1 - желаемый для отображения у вызываемого номер, 192.168.1.25 - IPадрес вызываемого SIP клиента (в случае использования софтфона - IP-адрес устройства, на котором установлен софтфон).
 Вызов на трубку SP-02: sip:192.168.1.99, где 192.168.1.99 - IP-адрес вызываемой трубки.

#### Формат записи для вызова по протоколу SIP sip:2322@sip.bas-ip.com<sup>4</sup>, где 2322 - SIP номер вызываемого устройства, sip.bas-ip.com<sup>5</sup> - адрес SIP сервера, который может быть указан как IP адресом так и доменным именем.

### 3.7 Дополнительно

|         | basIP <                 |                                                 | ⊕ RU 😫    |
|---------|-------------------------|-------------------------------------------------|-----------|
|         | Главная                 | BAS-IP device                                   |           |
| (;<br>J | Сеть<br>Вызывная панель | Список RTSP потоков                             | СОХРАНИТЬ |
| ٢       | скуд                    | Bcero: 1                                        |           |
| £+      | Переадресация           | ДОБАВИТЬ УДАЛИТЬ ВСЕ                            |           |
| \$      | Дополнительно           | URL<br>rtsp://admin:admin@102.168.1.58:554/cb01 | удалить   |
| 0       | Безопасность            |                                                 |           |
|         | Система                 |                                                 |           |

Список RTSP потоков: Функция просмотра дополнительных IP-камер во время вызова (до 4 потоков). Функция доступна для мониторов v4 и любых других SIP устройств с клавиатурой.

#### 📀 Подсказка:

Во время вызова возможно переключаться между потоками нажатием клавиш от 1 до 5. Клавиша "1" соответствует потоку камеры вызывной панели, клавиши от "2" до "5" дополнительно добавленным потокам (передача осуществляется посредством DTMF RFC2833).

URL: Адрес RTSP-потока, отображаемого при вызове его с клавиатуры.

| <b>i</b> | Пример:                                  |
|----------|------------------------------------------|
|          | rtsp://admin:123@192.168.1.189:8554/ch01 |

### 3.8 Система

В данном меню осуществляется резервное копирование и восстановление настроек панели, смена языка и программная перезагрузка.

<sup>4</sup> http://sip.bas-ip.com

<sup>5</sup> http://sip.bas-ip.com

| <i></i> | basIP                   | < |                                   | <b>⊕</b> RU <b>⊖</b> |
|---------|-------------------------|---|-----------------------------------|----------------------|
|         | Главная                 |   | BAS-IP device                     |                      |
| r.<br>E | Вызывная панель         |   | Настройки                         |                      |
| ତ<br>୯  | СКУД<br>Переадресация   |   | Восстановление настроек           |                      |
| \$      | Дополнительно           |   | 0 Выберите файл ВОССТАНОВИТЬ      |                      |
| •       | Безопасность<br>Система |   | УСТАНОВИТЬ НАСТРОЙКИ ПО УМОЛЧАНИЮ |                      |
|         |                         |   | Сохранить настройки               |                      |
|         |                         |   | СОХРАНИТЬ ВСЕ НАСТРОЙКИ           |                      |
|         |                         |   | Язык устройства                   | СОХРАНИТЬ            |
|         |                         |   | <sup>Язык</sup><br>English        |                      |
|         |                         |   |                                   |                      |

### 3.8.1 Настройки

Выберите файл: Выбор файла конфигурации панели из файловой системы ПК.

Установить настройки по умолчанию: Сброс всех настроек вызывной панели к заводским установкам.

Сохранить все настройки: Сохранение и экспорт конфигурационных файлов.

## 3.8.2 Язык устройства

Выбор языка устройства.

### 3.8.3 Перезагрузка

| Перезагрука              |  |
|--------------------------|--|
| ПЕРЕЗАГРУЗИТЬ УСТРОЙСТВО |  |

Перезагрузка: Программная перезагрузка вызывной панели.

## 4 Установка и подключение

#### На этой странице описан процесс установки и подключения вызывной панели.

- Проверка комплектности продукта (see page 20)
- Электрическое подключение(see page 20)
- Механический монтаж(see page 25)

### 4.1 Проверка комплектности продукта

Перед установкой вызывной панели обязательно нужно проверить ее комплектность и наличие всех компонентов.

#### В комплект вызывной панели входит:

| Вызывная панель                                                                 | 1 шт |
|---------------------------------------------------------------------------------|------|
| Кронштейн для врезной установки                                                 | 1 шт |
| Инструкция по установке                                                         | 1 шт |
| Комплект проводов с коннекторами для подключения питания, замка и доп. модулей. | 1 шт |
| Комплект заглушек для соединений                                                | 1 шт |
| Установочные винты с ключом                                                     | 1 шт |

#### 4.2 Электрическое подключение

После проверки комплектности устройства можно переходить к подключению.

#### Для подключения понадобится:

Кабель Ethernet UTP cat5 или выше, подключенный к сетевому коммутатору/маршрутизатору.

Эрекомендации по длине кабеля Максимальная длина сегмента кабеля UTP CAT5 Не должна превышать 100 метров, согласно стандарта IEEE 802.3<sup>6</sup>.

- Блок питания на +12 Вольт, 2 Ампера либо РоЕ коммутатор стандарта 802.3af.
- Должны быть подведены провода для подключения замка и дополнительных модулей (опционально).

К вызывной панели можно подключить любые электромеханические либо электромагнитные замки у которых коммутируемый ток не превышает 5 Ампер.

<sup>6</sup> https://habr.com/post/208202/

Ниже представлены типовые схемы подключения всех элементов к вызывной панели:

1. Схема подключения электромеханического замка с использованием блока бесперебойного питания UPS-DP/S.

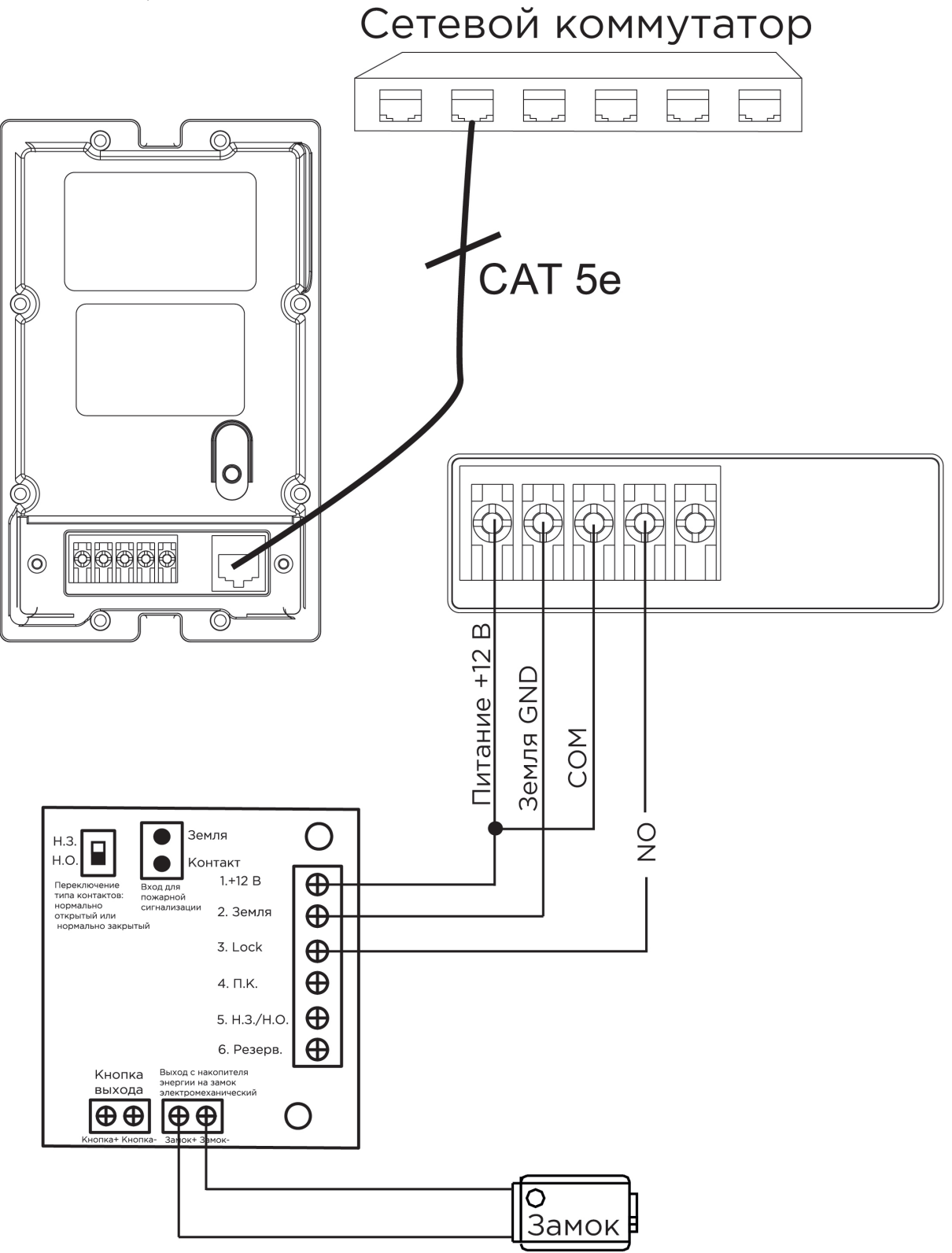

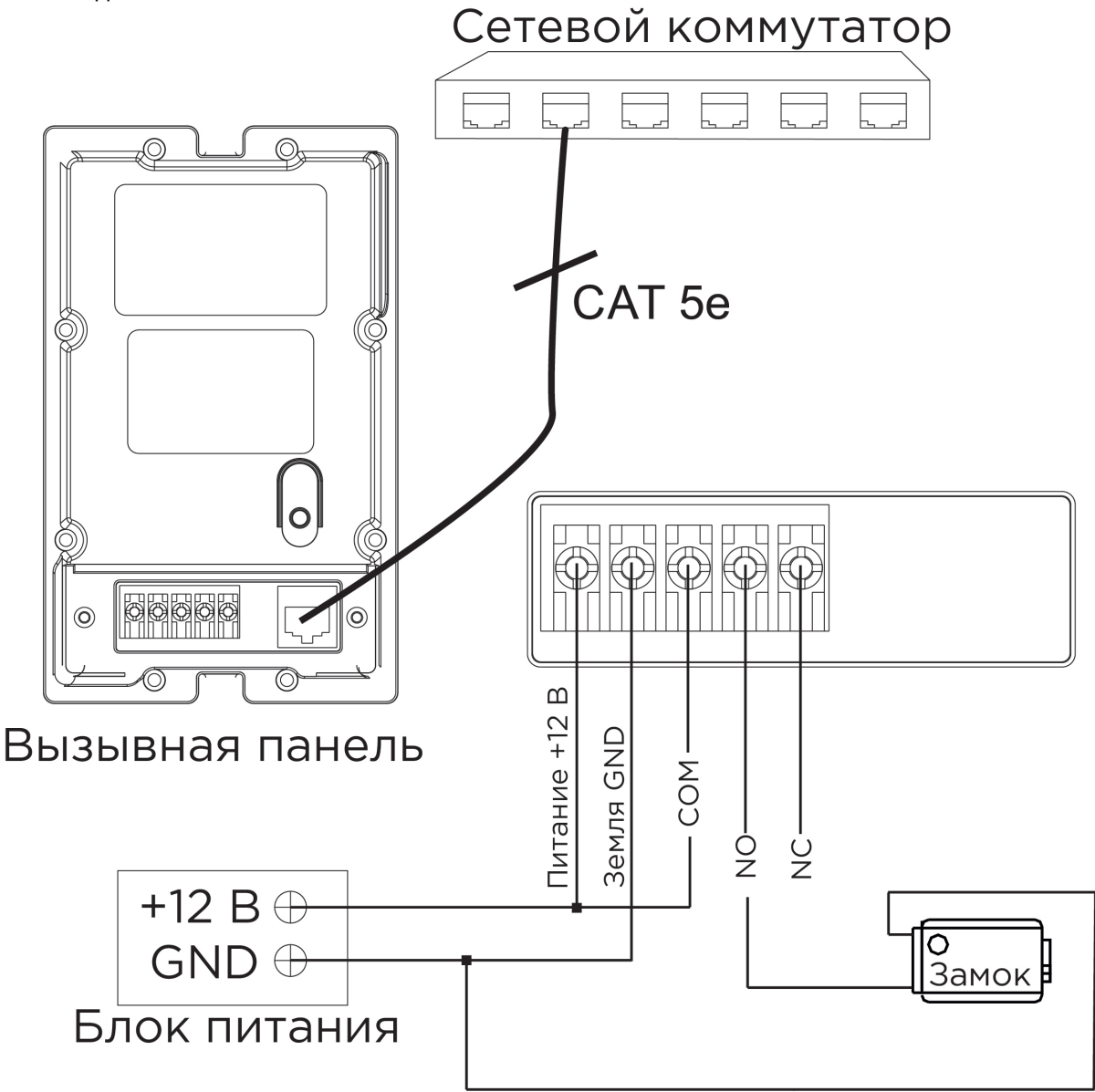

2. Схема подключения электромеханического замка с использованием внешнего источника питания для замка.

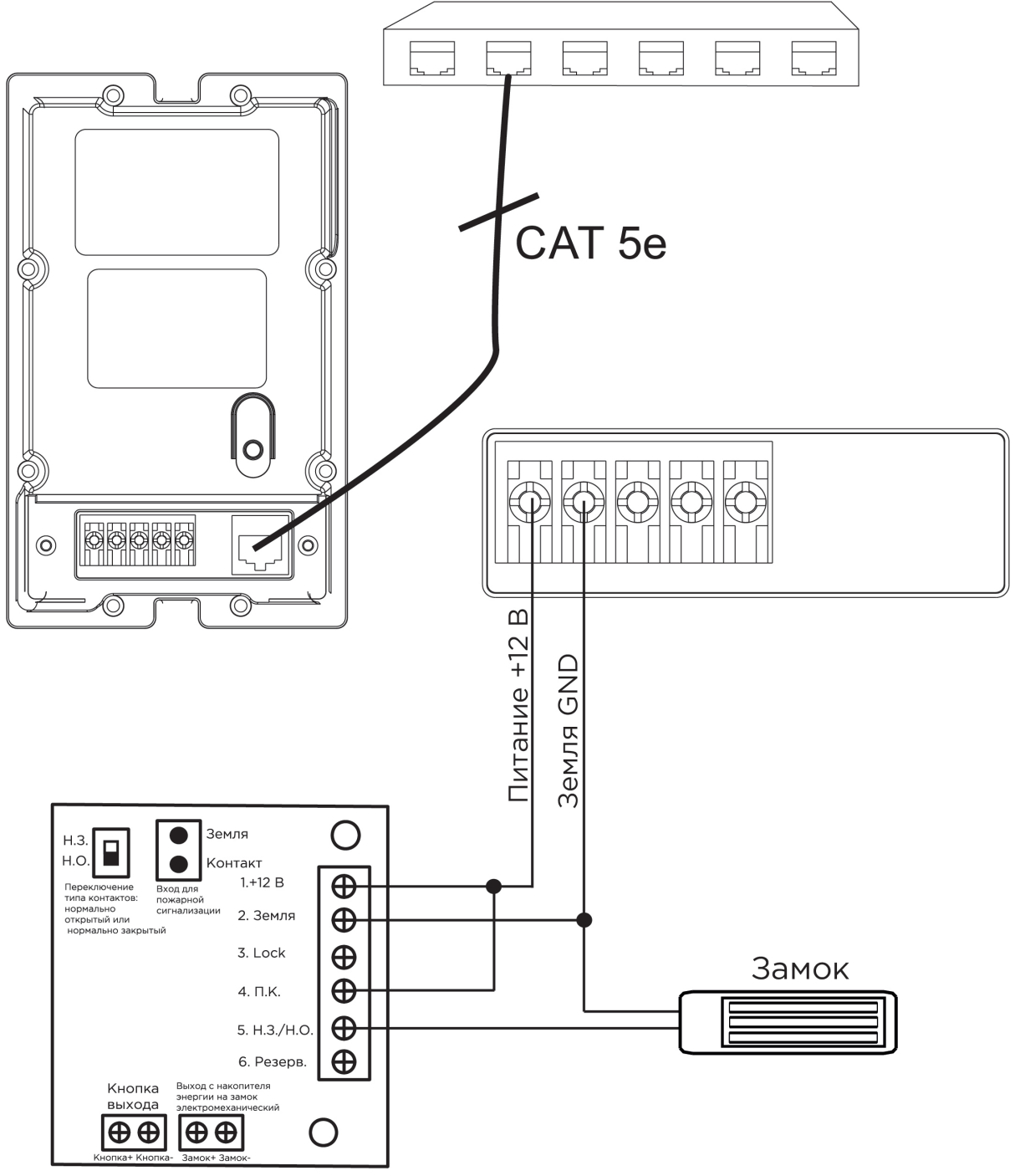

3. Схема подключения электромагнитного замка с использованием блока бесперебойного питания UPS-DP/S.

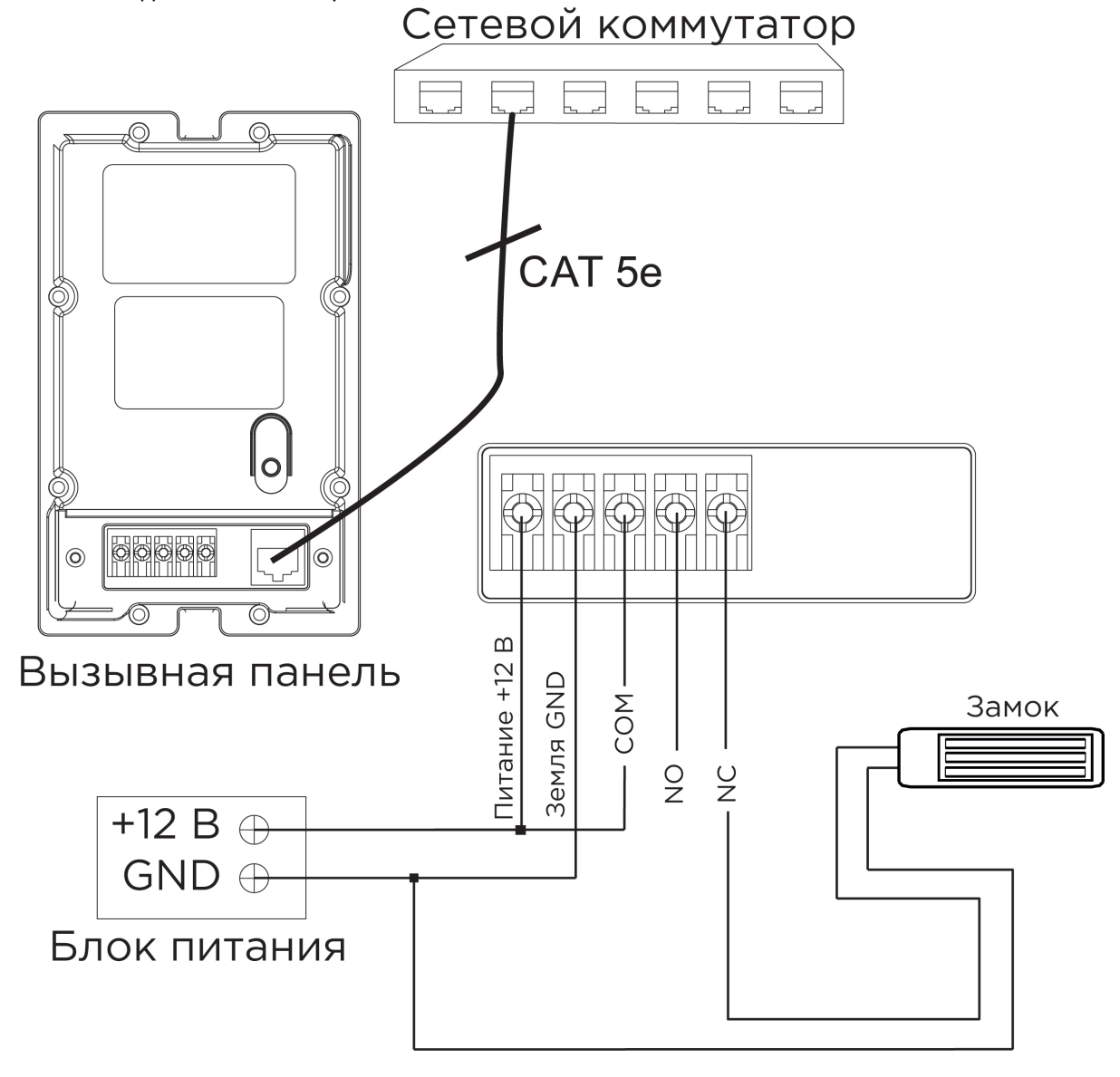

4. Схема подключения электромагнитного замка с использованием внешнего блока питания.

## 4.3 Механический монтаж

Перед монтажом вызывной панели нужно предусмотреть отверстие или углубление в стене с размерами 96×152×46 мм (для врезного монтажа) Габаритные размеры кронштейна (монтажной коробки) = 94×151×45 мм. Также необходимо предусмотреть подвод кабеля питания, доп. модулей и локальной сети.

\* Примечание: Если металлический кронштейн корпуса в месте установки соприкасается с элементами на которых может присутствовать наведенное напряжение, тогда вызывная панель может отказываться совершать вызов после нажатия на ее кнопку вызова. В этом случае необходимо соединить корпус кронштейна с минусом питания вызывной панели соединительным проводом с сечением не менее 0,41 мм<sup>2</sup>.

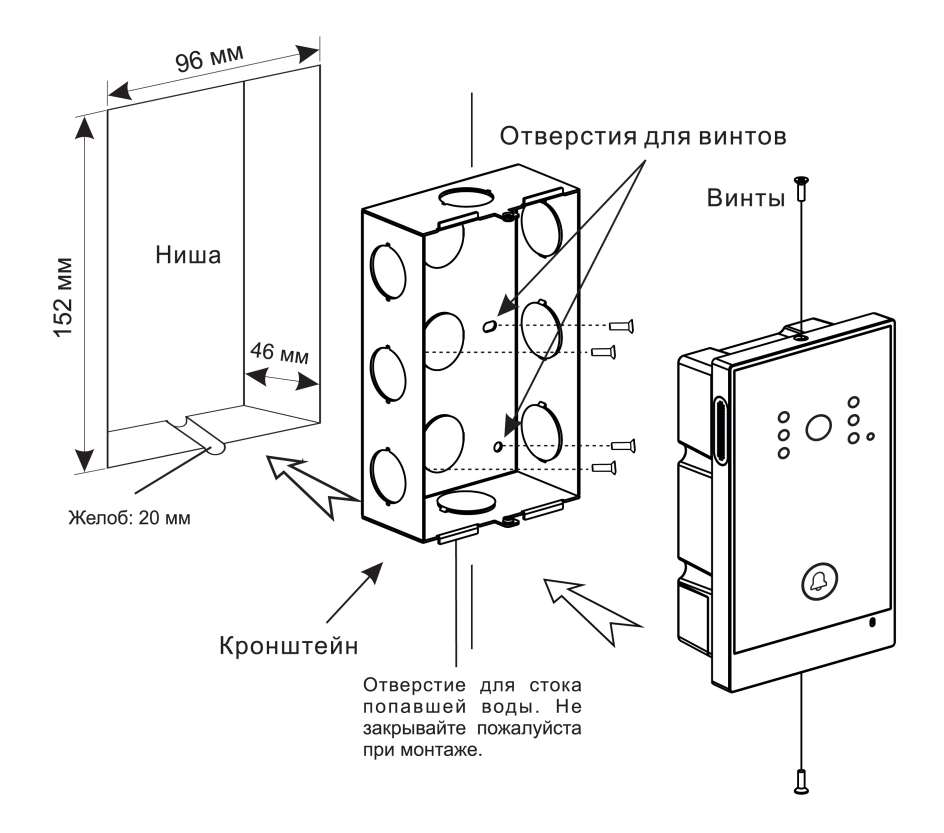

О Скачать чертеж кронштейна для врезной установки<sup>7</sup>

<sup>7</sup> https://wiki.bas-ip.com/download/attachments/8554140/AV-02\_AV-02D\_AV-02FDRIDR\_CR-01.pdf? api=v2&modificationDate=1566300011930&version=2

(i) **Рекомендации по высоте установки:** Устанавливать вызывную панель следует на удобной для вас высоте. Ореинтировочная высота установки 160-165 см по уровню камеры.

## 5 Использование устройства

• Получение RTSP потока с камеры вызывной панели(see page 28)

### 5.1 Получение RTSP потока с камеры вызывной панели

Для получения RTSP потока с камеры вызывной панели в систему видеонаблюдения необходимо в строке добавления камеры прописать rtsp://admin:123456@192.168.1.16:8554/ch01, где admin - это логин, 123456 - пароль для доступа на WEB-интерфейс, 192.168.1.16 - IP адрес панели, 8554 - порт доступа к камере, ch01 - номер канала.